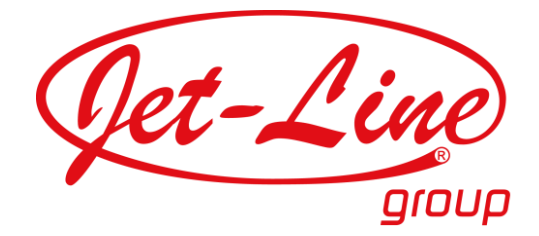

# **MULTIMEDIA-WALL**

# Artikel-Nr.: 12188

# - AUFBAUANLEITUNG -

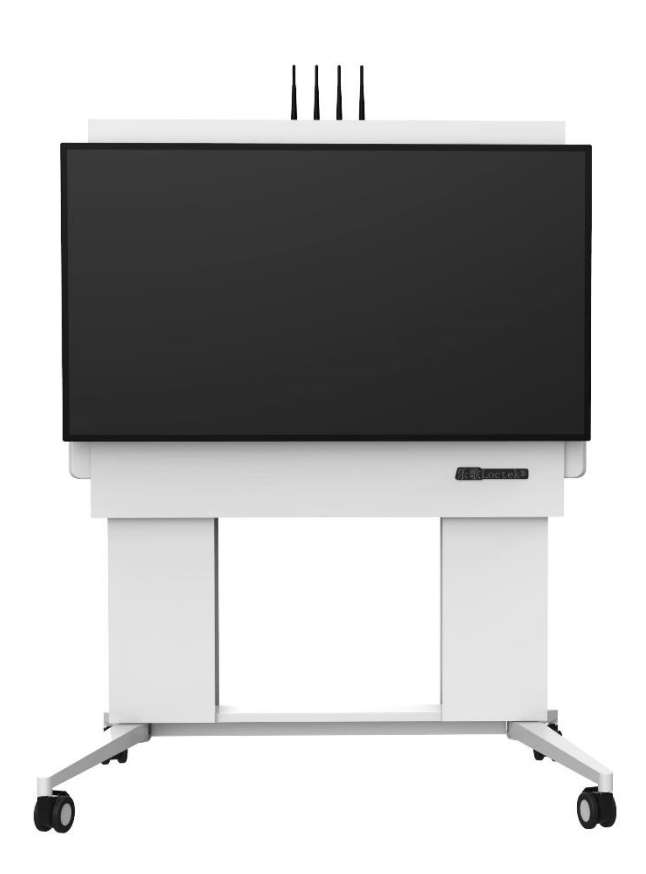

Installationsvideos und Aufbauanleitungen zu unseren Produkten finden Sie unter <u>www.jet-line-e-trade.de</u> Nutzername: jet-line • Passwort: user2011

> Weitere Produkte für Ihr Büro finden Sie unter https://office-shopping.eu

Produkt-Code:

12188

Produkt-Maße:

Höhe: 1.080 – 1.820 mm

# **Technische Daten:**

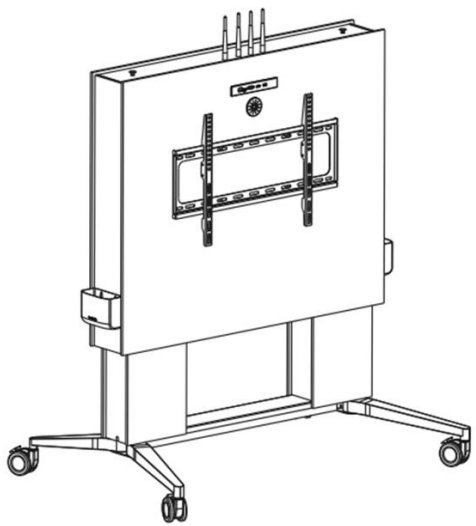

Max. Tragkraft:100 kgNiedrigste Position:1.080 mmHöchste Position:1.820 mm

Passend für Geräte mit einer Bildschirmdiagonale von 32" bis 100"

# **Teile-Liste:**

Achtung: Die untenstehende Liste ist lediglich als Referenz zu verstehen. Das tatsächlich enthaltene Montagematerial kann bei einzelnen Modellen leicht abweichen. Bitte kontaktieren Sie den Kundenservice des Verkäufers, wenn Ihnen Werkzeug oder Montagematerial fehlen sollte oder bei der Installation Schwierigkeiten auftreten sollten.

## Bauteile:

- 1. Elektrisch betriebene Media-Wand (1x)
- **2.** Obere Abdeckung (1x)
- 3. Staufach (2x)
- 4. TV-Panel (1x)
- **5.** TV-Halter (2x)
- 6. Drehknopf (1x)

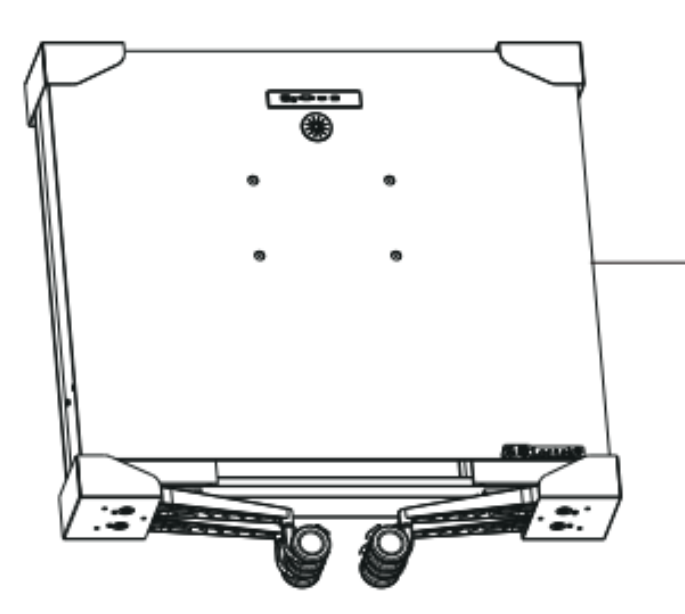

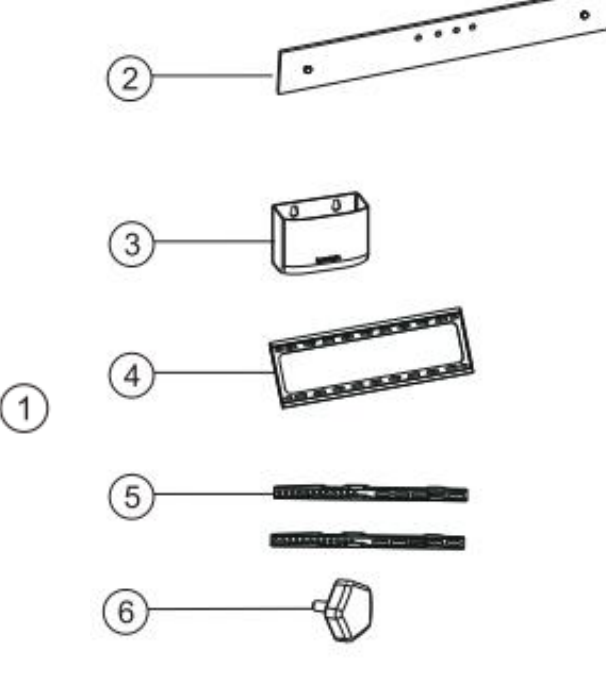

#### Zusätzliches Montagematerial:

| Nr. | Zeichnung | Maße             | <u>Stz</u> . |
|-----|-----------|------------------|--------------|
| А   | Ø         | M4x12 mm         | 2            |
| В   |           | M6x25 mm         | 4            |
| С   | 8)        | M8x25 mm         | 4            |
| D   |           | M8x16 & M8x36 mm | 4+4          |
| E   | 000       | Montageplatte    | 4            |
| F   |           | Magnetschalter   | 1            |
| G   | 0         | Dichtung         | 4            |
| Н   | 0 0       | Unterlegscheibe  | 4+4          |

# Installation:

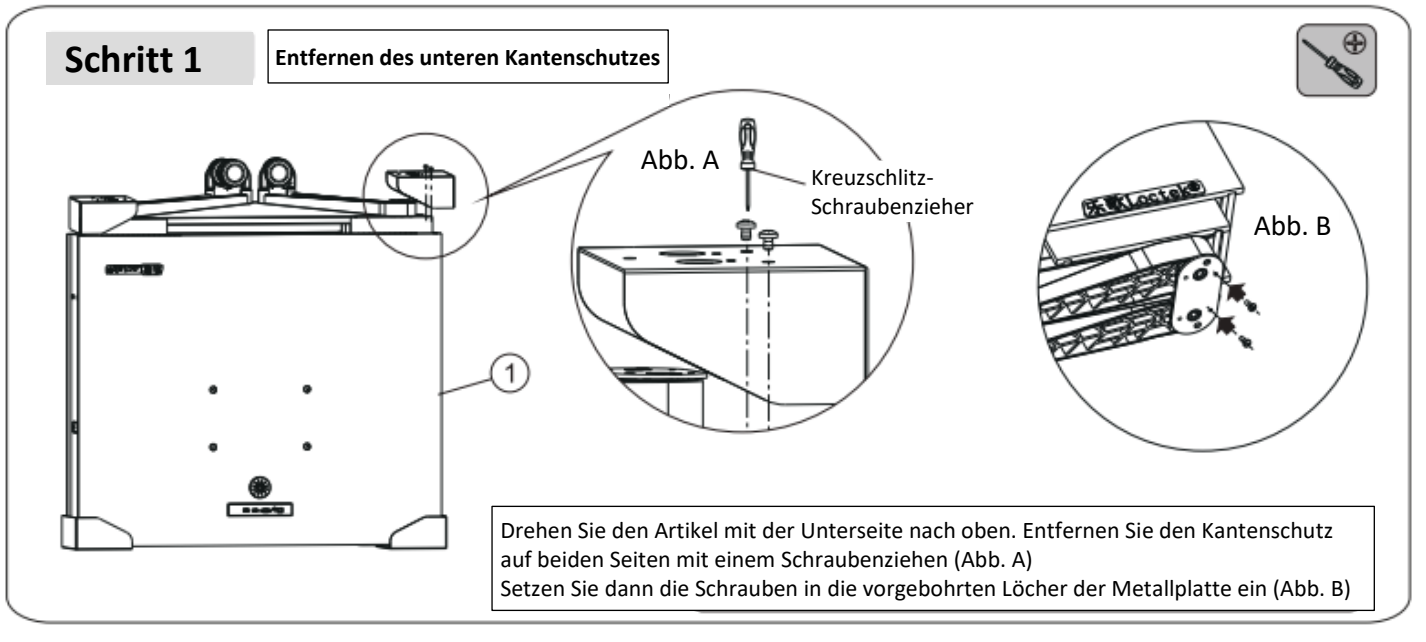

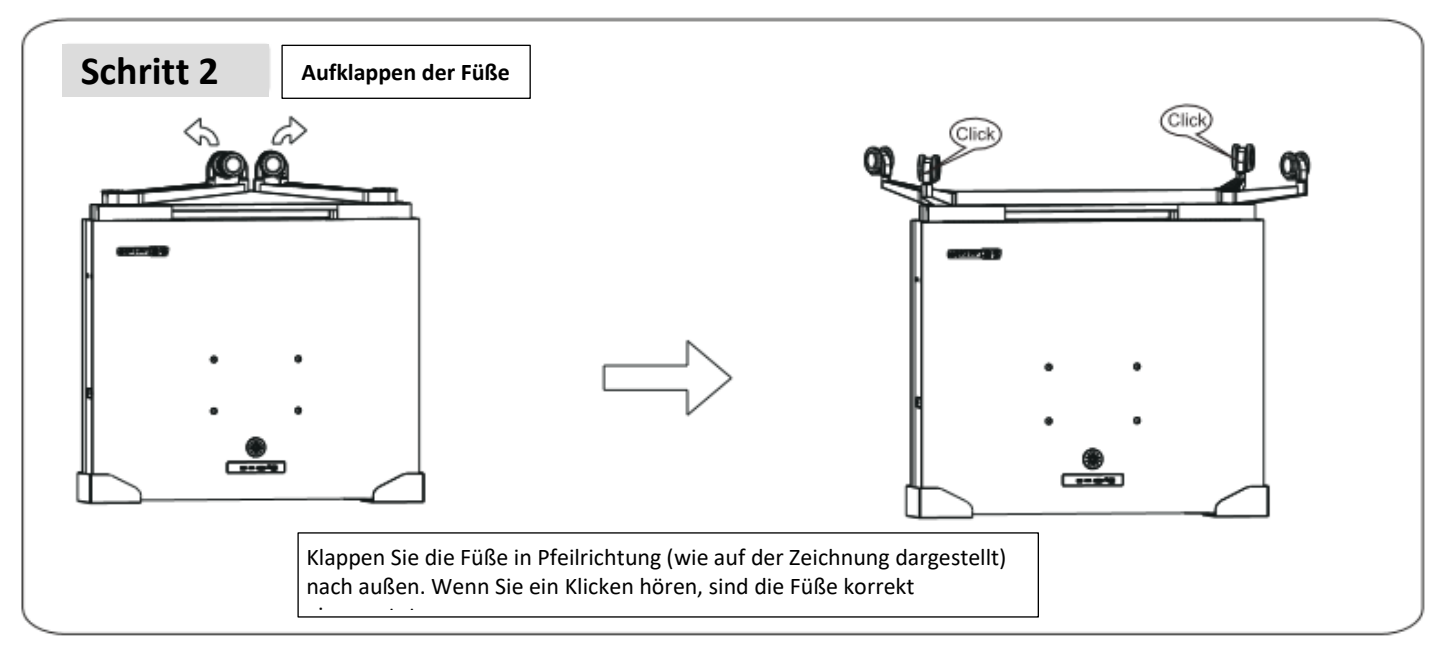

let-Li

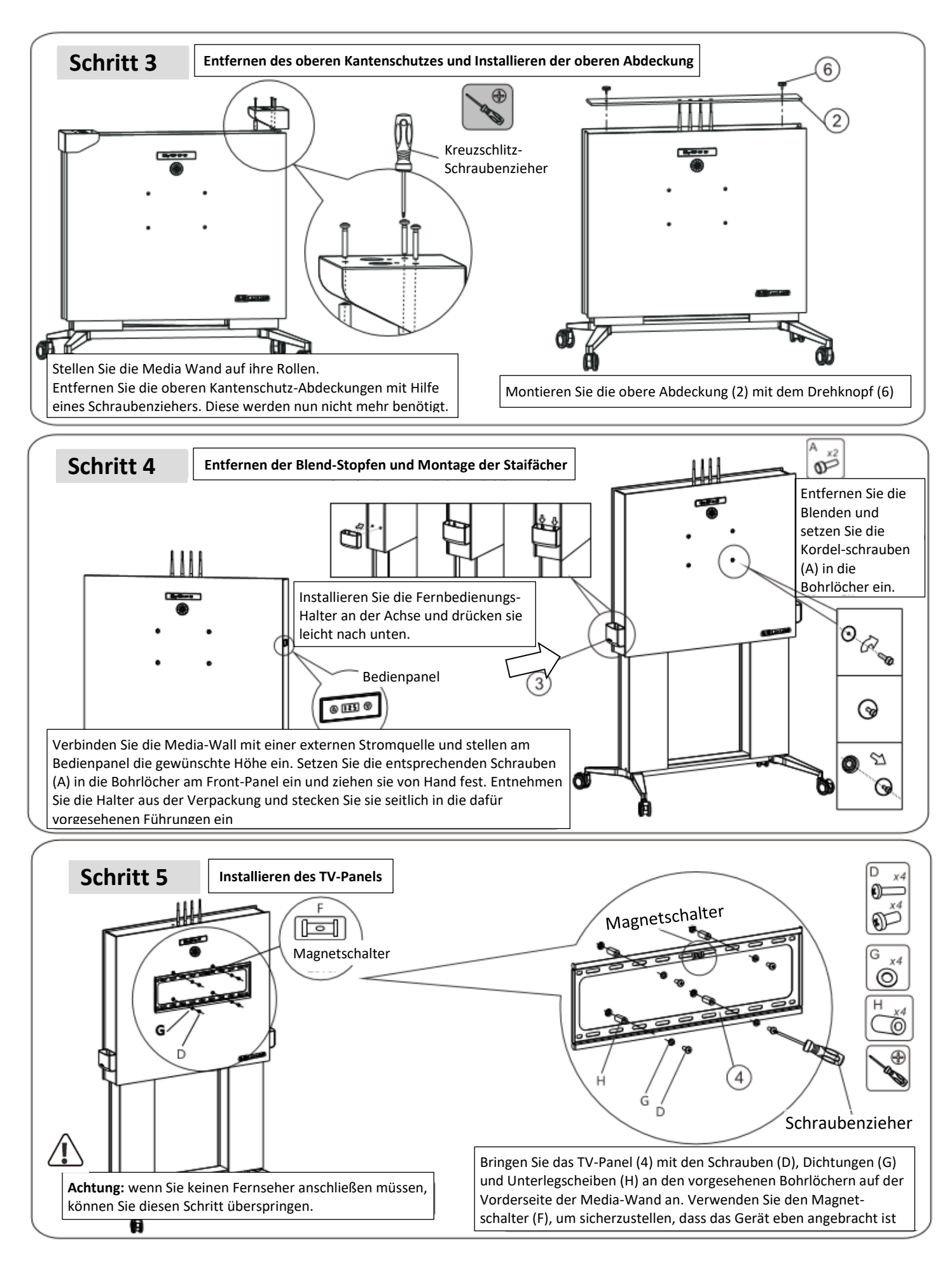

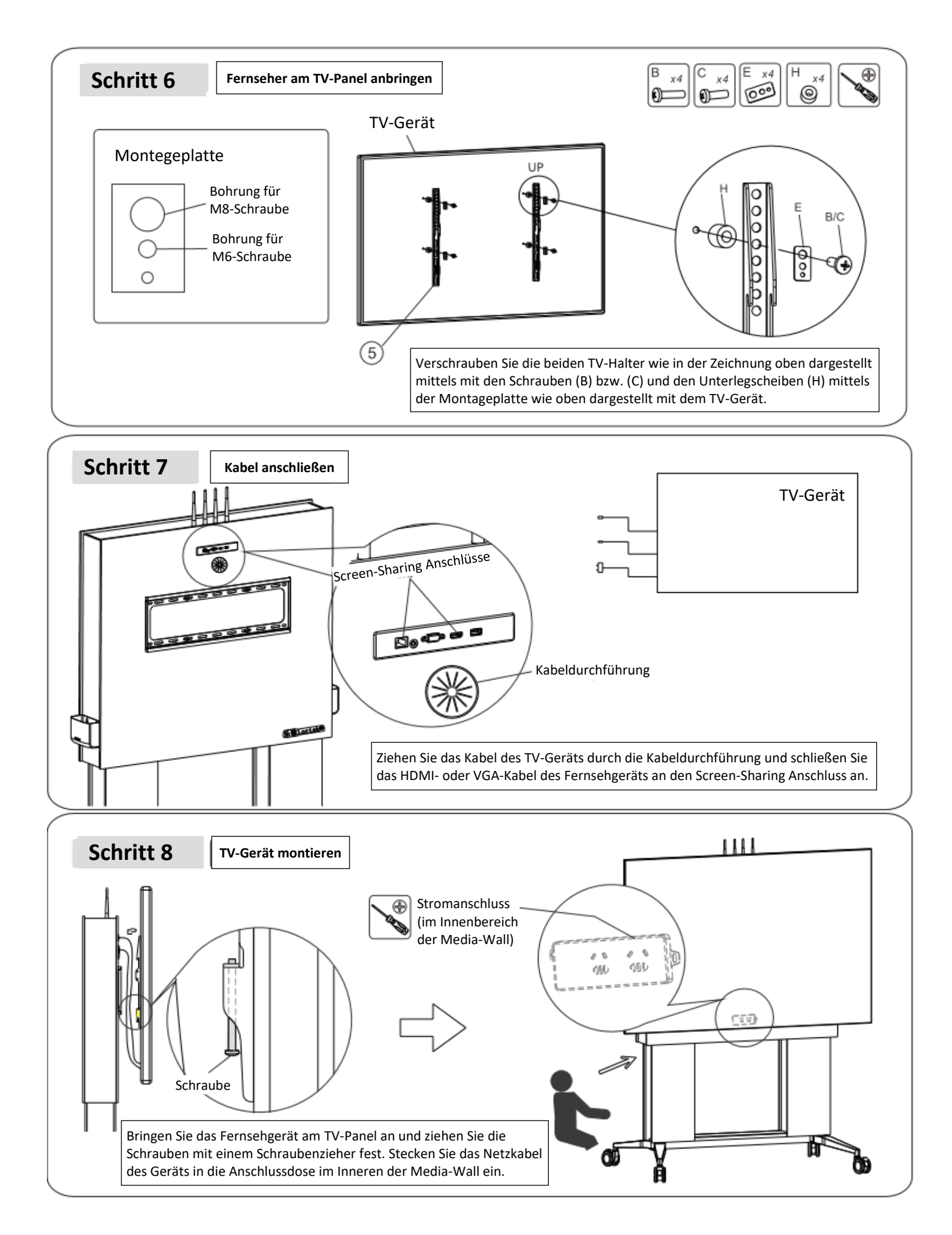

let-Lin

| Wichtigste teo                                 | chnische Spezifikationen der Multimedia-Wall 12188                                                                                     |
|------------------------------------------------|----------------------------------------------------------------------------------------------------|
|                                                | Windows 7/8.1/10 32 und 64 bits                                                                                                    |
|                                                | MAC OS X 10.10/10.11/10.12 und noner, unterstutzt Drantios-Projektion vom                                                              |
| Betriebssystem                                 | Kompatibel mit airplay function, iOS 9/iOS 10/iOS 11, OS X 10.10/10.11/10.12                                                           |
|                                                | und höher                                                                                                    |
|                                                | Android 5.0 und höher (Installation der App ESHOW erforderlich)                                                                        |
| Hardwarespezifikation                          | 1 x VGA-Schnittstelle, 1 x HDMI-Schnittstelle, 1 x Netzwerk-Schnittstelle                                                              |
| Input Bildauflösung                            | Ris zu 4K/3840x2160                                                                                                    |
| Output Bildauflösung                           | Bis zu 1080p/1920x1200                                                                                                    |
| Einzelbilder                                   | Bis zu 30 Bilder pro Sekunde                                                                                                    |
| Videoausgang                                   | Inhalte zeitgleich via HDMI und VGA wiedergegeben.<br>Output-Auflösung kann abweichen                                                  |
| Inhalt                                         | Unterstützt die Wiedergabe von Computern und mobilen Terminals.                                                                        |
| lillait                                        | Unterstützt die zeitgleiche Wiedergabe von mehreren mobilen Terminals.                                                                 |
| Displayformat                                  | Entspricht 4:3, 16:9, 16:10                                                                                                    |
| Standby-Funktion                               | Unterstutzt                                                                                                    |
| Anzeigeformat der                              | Unterstützt                                                                                                    |
| Projektion einstellbar                         |                                                                                                    |
| Erweiterter Desktop                            | Unterstützt                                                                                                    |
| Automatische                                   |                                                                                                    |
| Smartphone-Suche nach                          |                                                                                                    |
| Emplangsgeraten im<br>Netzwerk und Darstellung | Unterstutzt                                                                                                    |
| auf dem Bildschirm                             |                                                                                                    |
| Gleichzeitig anzeigbare                        |                                                                                                    |
| Quellgeräte                                    |                                                                                                    |
| Gleichzeitig verbundene                        | Maximal 16                                                                                                    |
| Quellgeräte                                    |                                                                                                    |
| Routing Funktion                               | Unterstützt                                                                                                    |
| Anzeige von Namen und                          | l Interstützt                                                                                                    |
| Typ verbundener Geräte                         |                                                                                                    |
| Audio-Wiedergabe                               | 44,1 KHz/16bit stereo<br>Via HDMI übertragene Audiospur und 3,5 mm analoge Audiospur                                                   |
|                                                | (1) Screen Sharing; Ausgangsgerät stumm, Audio-Wiedergabe über Media-Wall                                                              |
| Ostailtan Austin saun d                        | (2) Multi Screen Sharing: zuletzt geschaltetes Gerät gibt Ton wieder                                                                   |
| Getellter Audiosound                           | (3) Multi Screen Sharing: Bei Entrernen des zuletzt geschalteten Gerats                                                                |
|                                                | (4) Bei Widergabe mehrerer Bilder, kann der Ton beliebig geschaltet werden                                                             |
| Drahtloses                                     | IEEE 802 11ac/802 11p                                                                                                    |
| Ubertragungsprotokoll                          |                                                                                                    |
| Geschwindigkeit für                            | Bis zu 867 Mbps                                                                                                    |
| Maximale Distanz für                           |                                                                                                    |
| Drahtlosübertragungen                          | Bis zu 30 Meter Entfernung zwischen Sender und Empfanger                                                                               |
| Frequenzbereich für<br>Drahtlos-Übertragungen  | 2,4 GHz oder 5 GHz; Standard 5 GHz                                                                                                    |
| Drahtloses<br>Verschlüsselungsprotokoll        | WPA2-PSK                                                                                                    |
| Verwendung                                     | Mittels USB automatisch verbinden, betreiben und teilen.                                                                               |
| Verwendung                                     | Sie sind nicht auf Software-Installation oder WLAN angewiesen.                                                                         |
| Ubertragungsverzögerung                        | Durchschnittliche Verzögerung unter 100 mS                                                                                             |
| Routingfunktion                                | Unterstutzt Routing mittels Kabel- oder Drahtlosverbindung.<br>Mobiltelefone können während der Rildschirm-Projektion auf das Internet |
|                                                | zugreifen                                                                                                    |
| Steuermodus                                    | 1. Steuerung per Maus                                                                                                    |
| Start-up Standby                               | 2.16-Punkt Touch-Steuerung                                                                                                    |
| Bildschirmeinstellungen                        | Unterstützt                                                                                                    |

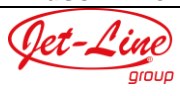

| WEB Management          | Unterstützt                                                       |
|-------------------------|-------------------------------------------------------------------|
| Schnittstelle           | Unterstützt                                                       |
| Modifikation von        |                                                                   |
| Frequenzband und Kanal  | Unterstutzt                                                       |
| Optionale Kanalzahl     | 9(5G)/11(2.4G)                                                    |
| Modifikation der Output |                                                                   |
| Bildauflösung           |                                                                   |
| Modifikation von WLAN-  |                                                                   |
| Namen und Passwort      | Unterstutzt                                                       |
| Energie /               | Host: 12V/1A, durchschnittlicher Energieverbrauch 5W              |
| Energieverbrauch        | Button: 5V/500mA, durchschnittlicher Energieverbrauch 1.5W        |
| Boumtomporatur          | Betrieb: +5 bis +40°C                                             |
| Raumemperatur           | Aufbewahrung: -20 bis +60°C                                       |
| Luftfoughtickoit        | Betrieb: 0-90% relative Luftfeuchtigkeit, keine Kondensation      |
| Lundeuchtigkeit         | Aufbewahrung: 0-90% relative Luftfeuchtigkeit, keine Kondensation |
| Authentifizierung       | 3C, CE, ROHS                                                      |

Geeignet für:

High-End Konferenzsäle, Videokonferenzen, Große LED-Bildschirme, Verbundene Bildschirme, usw.

# Anleitung Web-Betrieb, Zentrale Steuerungssoftware und erweiterte Bildschirmfunktionen

## 1. Booten

Stecken Sie das HDMI- oder VGA-Kabel in die entsprechende Buchse an der Media-Wall ein und starten Sie das Gerät. Warten Sie etwa 30 Sekunden bis die Standby-Anzeige erscheint und "Wireless Screening Operation Step" angezeigt wird.

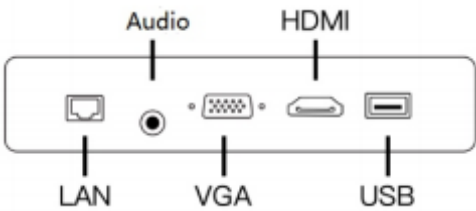

# 2. Verbinden

#### Mit iOS-Geräten

(1) In der linken, oberen Display-Ecke erscheint eine drei-zeilige Informationsanzeige gemäß folgendem Beispiel (voreingestelltes Passwort: 12345678):

| LAN   | IP:192.168.1.156   |
|-------|--------------------|
| WI-FI | IP:192.168.118.1   |
| WI-FI | SSID:LOCTEK_F541A4 |

(2) Wählen Sie die Media-Wall aus der Liste der vorgeschlagenen WLAN-Geräte aus Ki-Fi

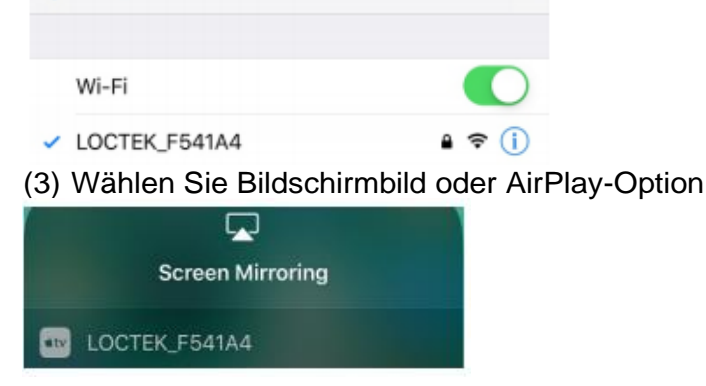

(4) Klicken Sie für die Bildschirmübertragung auf das auszuwählende Gerät

#### Mit MAC-Geräten

(1) In der linken, oberen Display-Ecke erscheint eine drei-zeilige Informationsanzeige gemäß folgendem Beispiel (voreingestelltes Passwort: 12345678):

| LAN   | IP:192.168.1.156   |
|-------|--------------------|
| WI-FI | IP:192.168.118.1   |
| WI-FI | SSID:LOCTEK_F541A4 |

(2) Wählen Sie die Media-Wall aus der Liste der vorgeschlagenen WLAN-Geräte aus

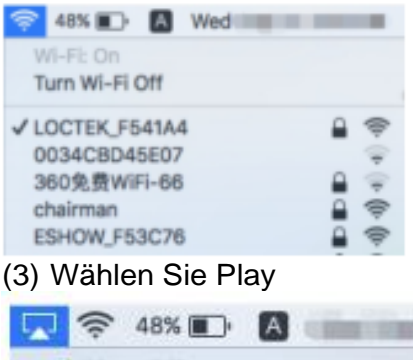

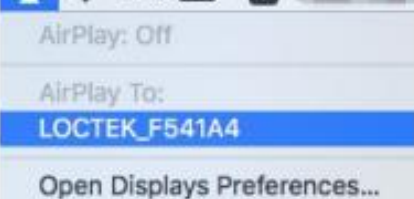

(4) Klicken Sie für die Bildschirmübertragung auf das auszuwählende Gerät

#### Mit Android- Geräten

(1) Scannen Sie den folgenden QR-Code zum Downloaden der Wireless Screencast App

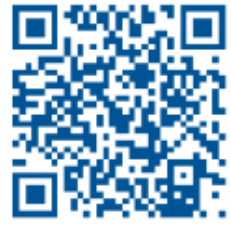

(2) Wählen Sie die Media-Wall aus der Liste der vorgeschlagenen WLAN-Geräte aus

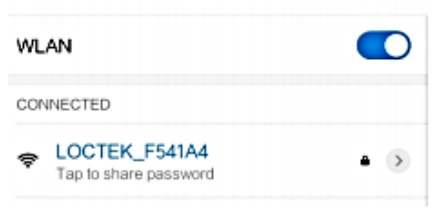

(3) Öffnen Sie die FlexiShare APP. Aktualisieren Sie die Liste und das entsprechende WIFI-FI SSID erscheint

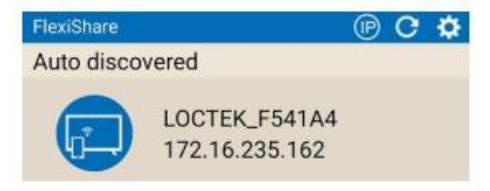

(3) Klicken Sie für die Bildschirmübertragung auf das auszuwählende Gerät

let-Lin

### Mit Windows-PCs (der PC benötigt eine WLAN-Karte)

- (1) Verwenden Sie den untenstehenden Link, um die Software herunterzuladen: https://www.loctek.com/flexishare
- (2) Klicken Sie in die untere, rechte Bildschirmecke und wählen Sie die Media-Wall aus der Liste der vorgeschlagenen WLAN-Geräte aus

| Currently connected to: | 4                | î |
|-------------------------|------------------|---|
| Internet access         | ч                |   |
| Dial-up and VPN         | •                |   |
| Wireless Network        | •                | = |
| LOCTER_F54LA4           | Connected        |   |
| ESHOW_F53C76            | -11              |   |
| loctek-office           | -11              |   |
| chairman                | -11              | ٢ |
| loctek-zongjingli       |                  |   |
| loctek-vpn              |                  |   |
| Open Network and        | d Sharing Center |   |

(3) Öffnen Sie die heruntergeladene Software. Aktualisieren Sie die Liste und das entsprechende WIFI-FI SSID erscheint

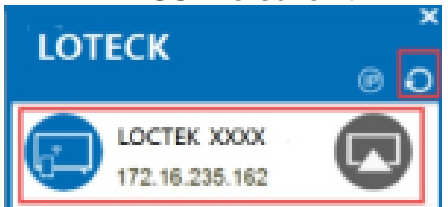

(4) Klicken Sie für die Bildschirmübertragung auf das auszuwählende Gerät

# 3. Hintergrund Management-Systeme

<u>Notiz:</u> Wir empfehlen den Browser Google Chrome, am besten im Modus für spurloses Surfen, um sich wie folgt einzuloggen:

## (1) Boot-Anzeige

Das (voreingestellte) Standard-Gerät für Drahtlos-Projektionen zeigt in der oberen, linken Ecke nach dem Booten drei Informationszeilen an:

LAN IP:192.168.1.156 WI-FI IP:192.168.118.1 WI-FI SSID:LOCTEK\_F541A4

Die IP-Adresse der Kabelbrücke, die IP-Adresse des WLAN-Hotspots und der Name des WLAN-Hotspots (SSID) werden jeweils separat dargestellt.

## (2) Aufrufen der Login-Oberfläche

a) Login über WLAN-Verbindung

Verbinden Sie ein Mobiltelefon oder Laptop über den WLAN-Hotspot mit der Media-Wall (das voreingestellte Passwort lautet 12345678). Wenn die Verbindung steht, geben Sie bitte die IP-Adresse ein, die Ihnen in der oberen, linken Ecke der Browser-Adressleiste angezeigt wird (z. B. 192.168.118.1), um auf die Login-Seite zu gelangen.

b) Login über Kabel-Verbindung Wenn die Media-Wall mit dem LAN-Netz verbunden ist, können Sie mit jedem verbundenen Computer auf den Browser zugreifen. Geben Sie bitte die IP-Adresse ein, die Ihnen in der oberen, linken Ecke der Browser-Adressleiste angezeigt wird (z. B. 192.168.1.156), um auf die Login-Seite zu gelangen.

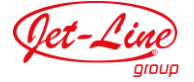

#### (3) Web-Login

Auf der Login-Seite geben Sie den Benutzernamen (Standard admin) und das Passwort (Standard admin) ein, um auf die Einstellungsseite zu gelangen.

| ESHOW     |       |       |  |
|-----------|-------|-------|--|
| User name | admin |       |  |
| Password  | ***** |       |  |
| Rember    | me    |       |  |
|           | Login | Reset |  |

#### (4) Netzwerkeinstellungen

Wenn Sie sich erfolgreich eingeloggt haben, werden Sie auf die Netzwerkeinstellungen weitergeleitet. In der oberen, rechten Ecke können Sie Ihre bevorzugte Sprache auswählen.

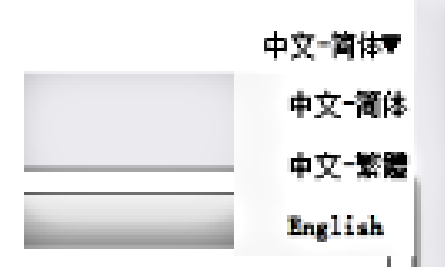

Dieses Menü dient vor allem dazu, die Hotspot-Parameter einzustellen:

| Wi-Fi AP settings    |                 |  |
|----------------------|-----------------|--|
| Enable               | 1 🗹             |  |
| SSID                 | 2 Loctek_F53B58 |  |
| Input new password   | 3               |  |
| Confirm new password | 4               |  |
| Frequency band       | 5 56 🗸          |  |
| Wi-Fi channel        | 6 48 🗸          |  |
| Signal strength      | 7 High 🗸        |  |

#### Funktionen:

*Enable AP*: Aktivieren / Deaktivieren des WLAN-Hotspots *SSID*: Ändern des Hotspot-Namens

*Change password*: Ändern des Zugangspassworts für den Hotspot *Channel*: Wählen der WLAN-Bandbreite 2.4Ghz / 5.8Ghz (Werkseinstellung 5.8Ghz) Wenn viele Drahtlosgeräte in Reichweite sind, kann es vorkommen, dass sich diese gegenseitig stören. Dies können Sie beheben, indem Sie den Kanal ändern *Signal Strength Level*: Die Signalstärke ist ab Werk auf hoch eingestellt *Notiz*: Wird ein Parameter des WLAN-Hotspots modifiziert, führt das Gerät im Anschluss automatisch einen Neustart durch.

## (5) Kabelgebundene und drahtlose Überbrückung

 a) Wenn das Gerät über Kabel verbunden ist, müssen Sie die Parameter im Netzwerkmenü "Wired Settings" konfigurieren DHCP: DHCP ist ab Werk aktiviert. Soll das LAN-Netz eines Benutzers auf eine feste IP-Adresse eingestellt werden, entfernen Sie das Häkchen bei DHCP und geben folgende LAN-Einstellungen ein:

| Wi-Pi AP settings    |                     |
|----------------------|---------------------|
| Enable               | *                   |
| 953Þ                 | LOCTEK_F5418C       |
| Input new password   |                     |
| Confirm new password |                     |
| Programmy hand       | 5G •                |
| Ni-Fi charael        | 43 •                |
| Signal strength      | High •              |
| LAS network settings |                     |
| DHCP assigned        | 0                   |
| IP address           | 192.168.1.18        |
| Subset mask          | 266 . 266 . 266 . 0 |
| Gateway              | 192 . 168 . 1 . 1   |
| Pri INS              | 182.188.1.1         |
| Sec INS              | 0.0.0.0             |
| A                    | Save Cancel         |

b) Wenn kein Netzwerkkabel angeschlossen ist, müssen Sie die Parameter im Netzwerkmenü "Wireless Settings" konfigurieren

•

| Wi-Fi AP settings    |               |      |  |  |
|----------------------|---------------|------|--|--|
| Enable               |               |      |  |  |
| SSID                 | Loctek_F53B58 |      |  |  |
| Input new password   |               |      |  |  |
| Confirm new password |               |      |  |  |
| Frequency band       | 5G 🗸          | - 04 |  |  |
| ¥i∽Fi channel        | 48 ~          |      |  |  |
| Signal strength      | High 🗸        |      |  |  |
| Wi-Fi WLAN settings  |               |      |  |  |
| AP SSID              | loctek        |      |  |  |
| Password             | 1111111111    |      |  |  |
| Connection status    | Connected     |      |  |  |

c) Ist das Gerät mit dem Netzwerkkabel verbunden, zeigt es vorranging die Kabelverbindung an

## (6) Videoausgang Einstellungen

Dieses Menü dient vor allem dazu, die Video-Parameter für drahtlose Bildschirm-Projektionen einzustellen.

Det-Line

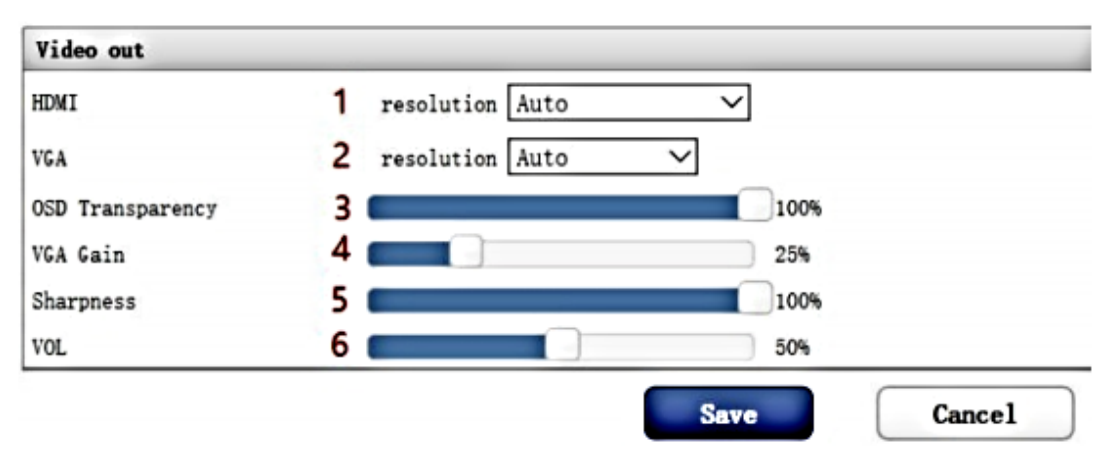

### Funktionen:

*HDMI*: Einstellen der Ausgangsauflösung von HDMI-Übertragungen (adaptive Standardeinstellung)

VGA: Einstellen der Ausgangsauflösung von VGA-Übertragungen (adaptive Standardeinstellung)

OSD Transparenz: Einstellen der OSD-Transparenz am Standby-Bildschirm VGA-Stabilisierung: Bildstabilisierung am VGA-Ausgang. Je höher der Wert, umso heller das Bild

Sharpness: Zur Einstellung der Bildschärfe. Je höher die Schärfe, umso klarer die Kanten, umso stärker aber auch das Rauschen (eine geringere Bildschärfe kann den Gesamteindruck der Bildqualität also deutlich verbessern) Volume: Regulierung der Ausgabe-Lautstärke der Projektion

### (7) Einstellung des Screening-Code

Die Bildschirmeinstellungen können Sie wie folgt aufrufen. Die Screencast-Funktion ist ab Werk deaktiviert. Wenn Sie die Funktion aktivieren möchten, müssen Sie für WIN Sender, Android Sender und iOS AirPlay einen Screencast-Code eingeben.

| PIN CODE settings   |      |   |      |        |
|---------------------|------|---|------|--------|
| Enable              |      | 1 |      |        |
| PIN CODE(4 numbers) | 1234 | 2 |      |        |
|                     |      |   | Save | Cancel |

Dieser Code ist eine zufällige 4-stellige Zahlenkombination. Nachdem Sie den Code freigeschaltet haben klicken Sie auf Speichern und das Gerät startet automatisch neu. Er benötigte PIN-Code wird in der oberen, linken Ecke angezeigt

| WLAN  | IP:   | 172. 16. 235. 162 |
|-------|-------|-------------------|
| Wi-FI | IP:   | 192. 168. 118. 1  |
| Wi-Fi | SSID: | LOCTEK_F541A4     |
| Pin   | CODE: | 1932              |

Notiz: Der Screencast-Code wird bei jedem Hochfahren automatisch generiert. Android Sender unterstützt Screencast ab Version V1.4.2 und WIN Sender ab V1.3.1. Beim Aktivieren dieser Funktion suchen WIN Sender/Android Sender nach dem Gerät. Bei Klick auf den Bildschirm öffnet sich ein Popup-Fenster, in das Sie Ihren Code eingeben können

let-Lin

## (links Android Sender, rechts WIN Sender)

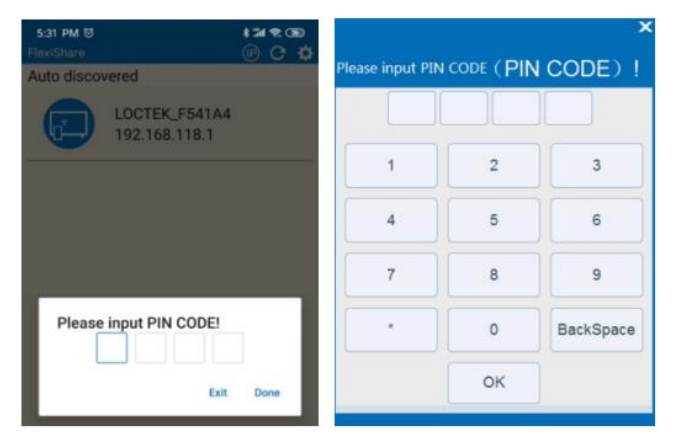

Nach der Eingabe des Screencast-Codes, klicken Sie auf "Fertig", um fortzufahren Sie müssen den Screencast-Code für jede Anwendung neu eingeben.

#### Häufige Fehler

Folgende Tipps helfen Ihnen dabei, häufig auftretende Fehler zu erkennen und zu beheben. Sollten Sie mit einem Fehler konfrontiert sein, der nicht in dieser Liste zu finden ist, kontaktieren Sie bitte den Händler, von dem Sie Ihre Media-Wall gekauft haben. Ausschließlich der Hersteller bzw. dessen Experten-Team verfügt über die erforderlichen Kenntnisse über das Gerät, um solche Probleme zu beheben.

| Fehlerbeschreibung                                      | Fehlerbehebung                                                                                                    |
|---------------------------------------------------------|----------------------------------------------------------------------------------------------------|
| Koine Reaktion auf Halton der <b>R</b> . Tasta          | 1. Überprüfen Sie, ob alle Kabel korrekt verbunden sind                                                                                                    |
|                                                         | 2. Kontaktieren Sie den Hersteller oder Ihren Händler                                                                                                    |
| Keine Reaktion auf Drücken der <b>TA</b> -Tasten        | 1. Überprüfen Sie, ob alle Kabel korrekt verbunden sind                                                                                                    |
|                                                         | 2. Kontaktieren Sie den Hersteller oder Ihren Händler                                                                                                    |
| Sehr langsame Höhenverstellung                          | 1. Überprüfen Sie, ob die maximal zulässige<br>Ladekapazität (von 100 kg) überschritten wurde                                                                                  |
|                                                         | 2. Kontaktieren Sie den Hersteller oder Ihren Händler                                                                                                    |
| Motor setzt Befehle nicht um                            | Kontaktieren Sie den Hersteller oder Ihren Händler                                                                                                    |
|                                                         | 1. Führen Sie eine Neupositionierung durch                                                                                                    |
| Honenverstellung nur nach unten möglich                 | 2. Kontaktieren Sie den Hersteller oder Ihren Händler                                                                                                    |
| Position wird nicht gehalten;                           | 1. Überprüfen Sie, ob die maximal zulässige<br>Ladekapazität (von 100 kg) überschritten                                                                                        |
| Media-Wall rutscht nach unten                           | Kontaktieren Sie den Hersteller oder Ihren Händler                                                                                                    |
| Häufige Neu-Positionierung                              | 1. Überprüfen Sie, ob die maximal zulässige<br>Ladekapazität (von 100 kg) überschritten wurde                                                                                  |
|                                                         | 2. Kontaktieren Sie den Hersteller oder Ihren Händler                                                                                                    |
| Überhitzung                                             | 1. Lassen Sie das Gerät 18 Minuten lang (am<br>Stromnetz abkühlen und starten Sie es dann neu                                                                                  |
| (Arbeitszyklus: max. 2 min Betrieb, 18 min Abkühlphase) | 2. Kontaktieren Sie den Hersteller oder Ihren Händler                                                                                                    |
| Unzureichende Reichweite nach<br>oben und unten         | <ol> <li>Halten Sie "M" + "3" gleichzeitig 3 Sekunden lang<br/>gedrückt. Es ertönen zwei langgezogene Pieptöne,<br/>wenn die Werkseinstellung wiederhergestellt ist</li> </ol> |
|                                                         | 2. Kontaktieren Sie den Hersteller oder Ihren Händler                                                                                                    |

Jet-Line

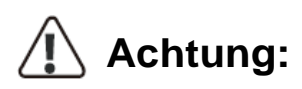

1. Stromversorgung: AC100V-240V, 50/60Hz

2. Funktionstemperatur: 0-40°C

3. Vor der Reinigung den Stecker ziehen, Oberflächen mit einem leicht feuchten Tuch abwischen. Achten Sie darauf, dass keine Feuchtigkeit ins Innere gelangt und lösen Sie nicht die Verbindungen

4. Der Schaltkasten beinhaltet elektrische Komponenten, Metall, Plastik, Kabel usw. und muss gemäß den Umweltbestimmungen des jeweiligen Landes entsorgt werden. Eine Entsorgung im Haushaltsmüll ist nicht zulässig

5. Überprüfen Sie vor der Verwendung sorgfältig alle Anschlüsse

6. Machen Sie sich vor der ersten Nutzung mit allen Funktionen und Programm-Einstellungen vertraut

7. Lassen Sie Kinder nicht auf der Media-Wall spielen. Durch unsachgemäße Handhabung setzen sie sich einem unvorhersehbaren Verletzungsrisiko aus

8. Eine leichte Geräuschentwicklung im Bereich von Keilrippenriemen oder Bremssystem ist normal und stellt keinerlei Beeinträchtigung der Funktionalität dar.

9. Verwenden Sie zur Reinigung keine korrosiven oder abrasiven Mittel, die die Umwelt belasten würden 10. Dieses Gerät darf von Kindern ab einem Alter von 8 Jahren sowie Personen mit eingeschränkten physischen, sensorischen oder mentalen Fähigkeiten nur dann verwendet werden, wenn diese vorab ausreichend instruiert wurden, wie das Gerät sicher zu bedienen ist und wenn ihnen die damit einhergehenden Risiken bewusst sind. Das Gerät ist kein Spielzeug für Kinder

11. Die Reinigung und Pflege darf nicht unbeaufsichtigten von Minderjährigen ausgeführt werden.

12. Wenn das Stromkabel beschädigt ist, muss es vom Hersteller, seinem Vertreter oder einem anderen zertifizierten Fachmann ausgetauscht werden

 13. Vermeiden Sie Gefahrenquellen beim Aufbau; lassen Sie beispielsweise keine Werkzeuge herumliegen und bedenken Sie, dass durch Verpackungsmaterial für Kinder Erstickungsgefahr drohen kann
 14. Bewahren Sie die Originalverpackung auf, falls Sie das Gerät zu einemspäteren Zeitpunkt

transportieren müssen

15. Stellen Sie sicher, dass Sie diese Anleitung sorgfältig durchgelesen und verstanden haben, ehe Sie mit dem Aufbau beginnen. Sollten Ihnen einzelne Punkte der Anleitung unklar sein, kontaktieren Sie bitte einen Fachmann

16. Bitte tragen Sie Schutzkleidung und verwenden Sie ausschließlich für die Installation geeignetes Werkzeug. Es bedarf mindestens zwei Personen, um das Gerät fachgerecht zu montieren. Bei unzureichender Sicherheitskleidung setzen Sie sich einem erhöhten Verletzungsrisiko aus.

17. Bitte überprüfen Sie die Verbindungen mindestens alle zwei Monate, um sicherzustellen, dass sich keine Schrauben gelöst haben

18. Vor der Installation stellen Sie bitte unbedingt sicher, dass die maximale Ladekapazität nicht überschritten wird. Belasten Sie die Media-Wall niemals mit mehr als 100 kg (das Eigengewicht der TV-Halter beträgt ca. 35 kg), da der Artikel Schaden nehmen könnte und damit auch ein erhöhtes Verletzungsrisiko einherginge

19. Achtung: Dieser Artikel ist ausschließlich zum Gebrauch im Innenbereich bestimmt. Bei Verwendung im Freien, könnte er Schaden nehmen und ein erhöhtes Verletzungsrisiko bergen

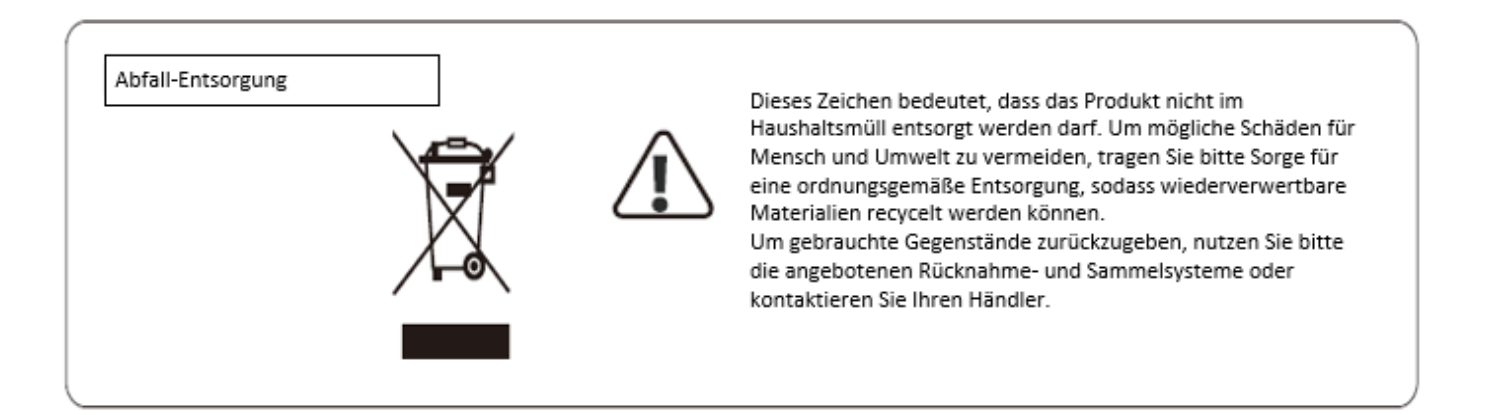

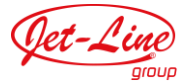

# Installationsvideos und Aufbauanleitungen

zu unseren Produkten finden Sie unter <u>www.jet-line-e-trade.de</u> Nutzername: jet-line • Passwort: user2011

# Weitere Produkte für Ihr Büro finden Sie unter

https://ffice-shopping.eu

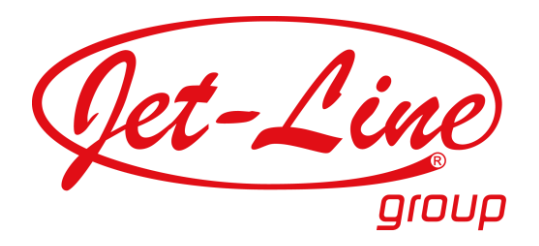

KBW Trading GmbH Gewerbering 2 88518 Herbertingen Deutschland Tel: 07586-921160 Fax: 07586-9211616 E-Mail: info@jet-line.de www.office-shopping.eu